# WM-LEIPORTAL LEGAL ENTITY IDENTIFIER

# WM-LEIPORTAL Manual for LEI Renewal

#### Index

| Manual for  | LEI Renewal – Abridged Version                           | 2  |
|-------------|----------------------------------------------------------|----|
| Step 1:     | Login at www.wm-leiportal.org                            | 2  |
| Step 2:     | Review / Change your Customer Data                       | 2  |
| Step 3:     | Select the Relevant LEI and Verify the Associated Data   | 2  |
| Step 4:     | Information on the Direct Parent and the Ultimate Parent | 3  |
| Step 5:     | Complete the Application Process                         | 3  |
| Manual for  | LEI Renewal – Detailed Version                           | 4  |
| Step 1:     | Login at www.wm-leiportal.org                            | 5  |
| Step 2:     | Review / Change Your Customer Data                       | 5  |
| Step 3:     | Select the Relevant LEI and Verify the Associated Data   | 6  |
| Step 4:     | Information on the Direct Parent and the Ultimate Parent | 9  |
| Step 5:     | Completing Your Order                                    | 10 |
| 5.1         | Invoice Recipient                                        | 10 |
| 5.2         | Add to Shopping Cart                                     | 11 |
| 5.3         | Shopping Cart                                            | 11 |
| Information | n on the Different LEI Status Categories                 | 12 |
| Further Qu  | estions                                                  |    |

This manual was last updated on October 13, 2020. It is continuously revised to reflect the requirements stipulated by ISO 17442, the Financial Stability Board (FSB), and the Regulatory Oversight Committee (ROC). Only the latest revision of this manual is valid. Please visit the WM-LEIPORTAL to ensure that you have access to the latest version of the manual.

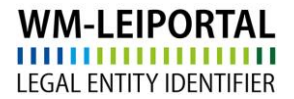

# Manual for LEI Renewal – Abridged Version

- Step 1: Login at www.wm-leiportal.org
- Step 2: Review / Change your Customer Data

Step 3: Select the Relevant LEI and Verify the Associated Data

| LEI APPLICATION       | PROFILE   LEI SEARCH       | DOWNLOADS CONTACT 97 (2)                          |
|-----------------------|----------------------------|---------------------------------------------------|
|                       | Change Customer Data       |                                                   |
| Welcome to the prote  | Change Password            | LEIPORTAL.                                        |
|                       | My Applications            |                                                   |
| Now you can use all f | My Documents               | RTAL, for example, you can apply for LEIs, change |
| your personal data or | My Billing Addresses       |                                                   |
|                       | LEI Renewals (31)          |                                                   |
|                       | LEI Renewals suspended (1) |                                                   |
|                       |                            |                                                   |

Click on "PROFILE" and then select "LEI Renewal". All LEIs which are up for a renewal are listed in this section.

Click on the box to the right of the entity to choose to renew the LEI. A check mark will appear.

|                                                                                      | Select or deselect all LEIs for renewa                           | al: 🗆 | Reasons for non-renewal: |  |
|--------------------------------------------------------------------------------------|------------------------------------------------------------------|-------|--------------------------|--|
| Due next renewal:           08.08.2015           LEI:           529900EIMYS669SIHB94 | Profile:<br>Company<br>Name of the company:<br>Testunternehmen12 |       | Please select            |  |
| Due next renewal:                                                                    | Profile:                                                         |       |                          |  |

Should you decide not to renew the LEI, please select a reason for this decision (merger or liquidation) from the drop-down list to the right. More information on "LEI Non-Renewal" is available on page 8 of this manual.

|                                                                                        | Select or deselect all LEIs for renewal: 🗆                                                           | Reasons for non-renewal:                              |
|----------------------------------------------------------------------------------------|----------------------------------------------------------------------------------------------------|-------------------------------------------------------|
| <ul> <li>Due next Renewal:<br/>08.08.2015<br/>LEI:<br/>529900EIMYS669SIHB84</li> </ul> | Profile:<br>Company<br>Company Name:<br>Testunternehmen12                                            | Please select  Please select                          |
| Due next Renewal:           12.09.2017           LEI:           529900P4M0P3HURZ6G50   | Profile:<br>Company<br>Company Name:<br>Unternehmen mit Exception Test 2017-9-22 10:53 Zufall 629717 | Entity does not longer exist<br>Merger<br>Liquidation |

**Important:** To change any data associated with the LEI, it has to be added to the shopping cart first (see Step 4 for more information).

Then, select "Continue renewal" to access the shopping cart and to complete the application process.

Even if you decide not to renew the LEI, you have to pass through the application process for transmitting changes. In this case, the service is <u>free of charge</u>.

### Step 4: Information on the Direct Parent and the Ultimate Parent

As of May 2017, the LEI ROC and the GLEIF require that the reference data of every legal entity also provide information about the relationships within a corporate group concerning the direct parent and the ultimate parent. The aim of this provision is to find an answer not only to the question of "Who is Who" but also to the question of "Who owns Whom".

If your LEI does not yet contain information on the direct and ultimate parent, you will be informed with the following advice to supplement the data accordingly.

Please follow the advice in the separate **manual "Information about the Group Structure**", to supplement the data on group structure.

#### Step 5: Complete the Application Process

Please see information at Step 5 on page 10.

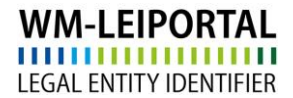

### Manual for LEI Renewal – Detailed Version

#### **LEI Validity Period**

After the initial application, each LEI is valid for one year. This period starts upon successful review of the application. Prior to the expiration of the LEI, you will receive a notification from WM Datenservice, that a particular LEI is due for renewal. The annual renewal of the LEI can be applied via the WM-LEIPORTALI. To maintain the high data quality standards mandated by the Global LEI System, a yearly LEI review process is required.

#### Account Change: Moving an LEI from One User Account to Another

To initially apply for or to administrate one or more LEI, it is necessary to create a user account at www.wmleiportal.org. All LEIs associated with this account can only be updated or renewed via this account.

In certain situations it might be necessary to move a LEI from one user account to another. Examples for such situations might be company takeovers or changes in the corporate hierarchy (parent company / subsidiaries). Upon request of the user account holders of the two affected accounts, the LEI account transfer can be realized by LEI-Helpdesk.

To request that a LEI be transferred from one account to another ("account transfer"), please contact us at lei-helpdesk@wmdaten.com.

When a LEI is transferred between accounts, an invoice with the amount of EUR 0 is generated and sent via email to the owner of the account to which the LEI is added. This invoice merely serves as an additional order confirmation. The service "account transfer" is free of charge.

# WM-LEIPORTAL

#### **Renewal Process**

#### Step 1: Login at www.wm-leiportal.org

The user account can be used to apply, renew, and manage an LEI.

- Go to www.wm-leiportal.org.
- Click on "LOGIN" (right site, on the top of the screen).
- Enter your username and password. If you cannot remember your password, use the link "Forgot your password?" to retrieve it.

| Login                 |         |  |
|-----------------------|---------|--|
| User name             | JohnDoe |  |
| password              |         |  |
| LOGIN                 |         |  |
| Forgot your password? |         |  |

#### Step 2: Review / Change Your Customer Data

• In the section "PROFILE" click on "Change Customer Data".

| LEI APPLICATION       | PROFILE   LEI SEARCH       | DOWNLOADS CONTACT 97 (2)                          |
|-----------------------|----------------------------|---------------------------------------------------|
|                       | Change Customer Data       |                                                   |
| Welcome to the prote  | Change Password            | LEIPORTAL.                                        |
|                       | My Applications            |                                                   |
| Now you can use all f | My Documents               | RTAL, for example, you can apply for LEIs, change |
| your personal data or | My Billing Addresses       |                                                   |
|                       | LEI Renewals (31)          |                                                   |
|                       | LEI Renewals suspended (1) |                                                   |
|                       |                            |                                                   |

• Review your data to see whether it is still current and accurate. The address listed will be used as the primary billing address.

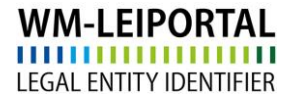

#### Step 3: Select the Relevant LEI and Verify the Associated Data

In the section "PROFILE" select "LEI Renewal".

| LEI APPLICATION                                | PROFILE   LEI SEARCH                                                                    | DOWNLOADS CONTACT 97 (2)                           |
|------------------------------------------------|-----------------------------------------------------------------------------------------|----------------------------------------------------|
| Welcome to the prote                           | Change Customer Data<br>Change Password<br>My Applications                              | LEIPORTAL.                                         |
| Now you can use all f<br>your personal data or | My Documents<br>My Billing Addresses<br>LEI Renewals (31)<br>LEI Renewals suspended (1) | )RTAL, for example, you can apply for LEIs, change |

On this page, you will find a list of all LEIs due for renewal. Click on the plus symbol to view and review the data associated with each LEI.

|                                                                    | Select or o                                                      | deselect all LEIs for renewal: 🗌 | Reasons for non-renewal:   |
|--------------------------------------------------------------------|------------------------------------------------------------------|----------------------------------|----------------------------|
| Due next renewal:     08.08.2015     LEI:     529900EIMYS669SIHB84 | Profile:<br>Company<br>Name of the company:<br>Testunternehmen12 |                                  | Please select •            |
| Company Data                                                       | 24                                                               |                                  |                            |
| Commercial Register:                                               | Delaware Department of State, Divisi                             | ion of Corporations              |                            |
| Register No.:                                                      | 0943409                                                          |                                  |                            |
| Legal Form of the Company:                                         | Incorporated                                                     |                                  |                            |
| Department (according to<br>Industry Classification<br>Benchmark): | Banks                                                            |                                  |                            |
| Company Website:                                                   |                                                                  |                                  |                            |
| Document: Link to the document                                     |                                                                  |                                  |                            |
| Legal Headquarters                                                 |                                                                  | Administrative Headquarters      |                            |
| Street and House Number:                                           | 1011 Centre Road Suite 200                                       | Street and House Number:         | 1011 Centre Road Suite 200 |
| Zip / Postal Code:                                                 | 19805                                                            | Zip / Postal Code:               | 19805                      |
| City:                                                              | Wilmington                                                       | City:                            | Wilmington                 |
| State / Region:                                                    | Delaware                                                         | State / Region:                  | Delaware                   |
| Country:                                                           | United States                                                    | Country:                         | United States              |
| Additional comments rega                                           | rding your LEI application:                                      |                                  |                            |
| Due next renewal:                                                  | Profile:                                                         |                                  |                            |

**Important:** To change any data associated with the LEI, it has to be added to the shopping cart first (see Step 4 for more information).

L

|                                                                                      |                                                                  |                | Continue process                                      |
|--------------------------------------------------------------------------------------|------------------------------------------------------------------|----------------|-------------------------------------------------------|
|                                                                                      | Select or deselect all LEI                                       | s for renewal: | Reasons for non-renewal:                              |
| Due next renewal:<br>08.08.2015<br>LEI:<br>529900EIMYS669SIHB84                      | Profile:<br>Company<br>Name of the company:<br>Testunternehmen12 |                | Please select                                         |
| Due next renewal:         08.08.2015           LEI:         529900137WDHZTSZ5Y72     | Profile:<br>Company<br>Name of the company:<br>Testunternehmen10 | ۲              | Please select                                         |
| Due next renewal:           08.08.2015           LEI:           529900M2D91V6SJ4VR25 | Profile:<br>Company<br>Name of the company:<br>Testunternehmen9  | 8              | Please select                                         |
| Due next renewal:<br>08.08.2015<br>LEI:<br>529900BEIOQ6GBD16E02                      | Profile:<br>Company<br>Name of the company:<br>Testunternehmen?  |                | Please select                                         |
|                                                                                      |                                                                  |                | Entity does not longer exist<br>Merger<br>Liquidation |

Check the box to the right of each LEI to renew it. If you do not wish to renew a LEI, please select a reason for your decision from the drop-down menu (merger or liquidation). If you want to renew **all** of the LEIs listed, check the box next to "Select or deselect all LEIs for renewal:"

#### Important:

- You may choose renewal or non-renewal for individual LEIs without having to make a selection for the other LEI.
- You are only able to click on "Continue renewal" once you have made a selection for a LEI. Otherwise, the link remains inactive.
- Once you continue the renewal process, only the selected LEI will be processed. The other LEI remain in the list of LEIs due for renewal.
- LEIs which have expired (and which are already marked with the status CONFIRMATION OVERDUE) will be highlighted in red.

## Reasons for a Non-Renewal of an LEI

#### • The Entity No Longer Exists

#### Merger

Please provide the merger date and the LEI (if existent) of the acquiring entity by entering them in the corresponding fields. If the acquiring entity does not have an LEI, please enter the company name of the acquiring entity. Subsequently, please confirm your entries by checking the box and clicking "yes".

| Entity does not longer exist           |                                                                 |  |  |  |
|----------------------------------------|-----------------------------------------------------------------|--|--|--|
| Merger                                 |                                                                 |  |  |  |
| Date:                                  | 06.10.2015 (Format: TT.MM.JJJJ)                                 |  |  |  |
| LEI or name of the<br>legal successor: | e 529900UG9F6ZJ9854L7                                           |  |  |  |
| V                                      | I am aware that the LEI will be marked with the status RETIRED. |  |  |  |
| Yes No                                 |                                                                 |  |  |  |

The status of your LEI will now be changed to RETIRED. Please refer to the last page of this manual for more information on the individual LEI status categories.

#### Liquidation

Liquidation implies that the unit no longer exists. Please provide the liquidation date by entering it in the corresponding field. Subsequently, please confirm your entry by checking the box and clicking "yes".

|          | Entity does not longer exist                                  |  |  |
|----------|---------------------------------------------------------------|--|--|
| Liquidat | tion                                                          |  |  |
| Date:    | 06.10.2016 (Format: TT.MM.JJJJ)                               |  |  |
|          | am aware that the LEI will be marked with the status RETIRED. |  |  |
|          | Yes No                                                        |  |  |

The status of your LEI will now be changed to RETIRED. Please refer to the last page of this manual for more information on the individual LEI status categories.

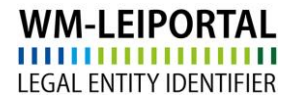

Now, click on "Continue renewal." You will see the following order summary on the screen:

| There have been 1 LEI shifted to the cart. | Go to checkout |  |
|--------------------------------------------|----------------|--|
|                                            |                |  |

Select "Go to checkout."

#### Step 4: Information on the Direct Parent and the Ultimate Parent

As of May 2017, the LEI ROC and the GLEIF require that the reference data of every legal entity also provide information about the relationships within a corporate group concerning the direct parent and the ultimate parent. The aim of this provision is to find an answer not only to the question of "Who is Who" but also to the question of "Who owns Whom".

If your LEI does not yet contain information on the direct and ultimate parent, you will be informed with an advice to supplement the data accordingly. By clicking on 💷 "Edit entry" you may complete the data.

Please follow the advice in the separate **manual "Information about the Group Structure**", to supplement the data on group structure.

# WM-LEIPORTAL

#### Step 5: Completing Your Order

#### 5.1 Invoice Recipient

In general, we take the address defined in the customer data for invoicing.

In the menu item "PROFILE / My billing addresses" you create and/or specify the (new) invoice address. The VAT ID consists of a two digit country code (except for Austria = ATU) and up to 12 alphanumeric characters. The VAT ID must be valid and your specifications must correspond to the data you provided to the tax authorities. If you do not have a VAT ID nor apply for one, your invoice will be created with VAT.

| LEI APPLICATION   PROFILE   LEI SEARCH   DOWNLOADS   CONTACT   🛒 (2) |                                                                            |                                       |  |
|----------------------------------------------------------------------|----------------------------------------------------------------------------|---------------------------------------|--|
| My billing add                                                       | Change Customer Data<br>Change Password<br>My Applications<br>My Documents |                                       |  |
| Enter new addre                                                      | My Billing Addresses<br>LEI Renewals (29)<br>LEI Renewals suspended (1)    | Description *                         |  |
| Department:                                                          |                                                                            | Department                            |  |
| Title:                                                               |                                                                            | Title                                 |  |
| First name:<br>Last name:                                            |                                                                            | First name Last name                  |  |
| c/o                                                                  |                                                                            | c/o                                   |  |
| Street and house number: *                                           |                                                                            | Street and house number *             |  |
| Zip code: *                                                          |                                                                            | Zip code *                            |  |
| City: *                                                              |                                                                            | City *                                |  |
| Country: *                                                           |                                                                            | Germany                               |  |
| E-Mail Address for E                                                 | Billing Purposes: *                                                        | E-Mail Address for Billing Purposes * |  |
|                                                                      |                                                                            | Save                                  |  |

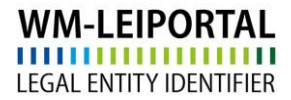

#### 5.2 Add to Shopping Cart

Once all data is entered, click on "Add to Shopping Cart" to save. Your application will be added to the shopping cart.

Now you can apply for more LEIs or click on "shopping cart" to review and conclude your application(s) in the shopping cart.

| WM-LEIPORTAL<br>LEGAL ENTITY IDENTIFIER | Global LEI Allocating Agency             |  |
|-----------------------------------------|------------------------------------------|--|
| LEI APPLICATION   PROFILE               | LEI SEARCH   DOWNLOADS   CONTACT   🛒 (1) |  |

#### 5.3 Shopping Cart

All applications and the related invoice information is listed in the shopping cart.

To view the details associated with each item in your shopping cart, click on the plus symbol next to left of it. By clicking on state of the legal "Edit entry" you may make changes. Klick on the symbol symbol is to set the data of the legal headquarter as billing address.

Additionally on the screen, the number of items in your order is shown, along with the costs (net; subject to VAT).

The LEI subscription service provides you with the convenience of selecting your preferred subscription during the order process, allowing you to choose the duration of your LEI and delegate the management of the annual renewal to us.

Click on "Oder shopping cart" to get the currently selected payment method. Follow the next steps to complete your order.

Depending on the time the order has been fully processed, the invoice will be sent on the next working day at the latest. In addition, current invoices will be available in your WM-LEIPOTRAL user account after sending.

# Information on the Different LEI Status Categories

- NEW: A company, fund, or corporation of public law applied for an LEI that has not yet been assigned. The name of the unit is displayed, but without an LEI. The LEI is published once all information provided during the application process has been verified and confirmed.
- ISSUED: The LEI verification process has been completed, and an LEI has been assigned. Should an LEI be listed with this status, the validity of the information contained in its record has been checked within the last year.
- PENDING CONFIRMATION: Changes were made to the information included in the LEI record, or the record is being examined as part of the annual verification process. Once all information has been verified, another status (e.g. ISSUED) will be assigned.
- CONFIRMATION OVERDUE: The LEI has expired. The information included in the LEI record has last been checked more than a year ago. You may apply for LEI renewal via your user account.
- TRANSFER PENDING: A request has been filed to transfer the LEI from another to our allocation agency. The already assigned LEI will remain unchanged, but the administration and provision of the data record will now become our responsibility.
- TRANSFERRED: The LEI data record has been transferred to another allocating agency. This agency is listed in an additional field.
- RETIRED: The legal entity, for which the LEI was issued, is no longer active. The date on which the record was retired as well as the reason (e.g. insolvency, fund liquidation) will be provided in additional fields.
- DUPLICATE: This LEI is a duplicate. More than one LEI have been assigned to the same legal entity. The correct and valid LEI is presented in an additional field.
- ANNULLED: The LEI data record was annulled after its publication.

Changes to the above displayed status categories are possible in the course of the establishment and further development of the Global LEI System. If any changes occur, the status category list will be revised accordingly.

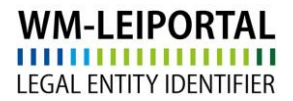

#### **Further Questions**

On business days, we are available to answer any further questions between 9:00 a.m. and 4:00 p.m. (CET) at +49 (69) 27 32 - 600.

You may also contact us via email at:

lei-helpdesk@wmdaten.com (for LEI bulk application, technical and LEI-specific questions) or

lei-service@wmdaten.com (for questions regarding invoices)